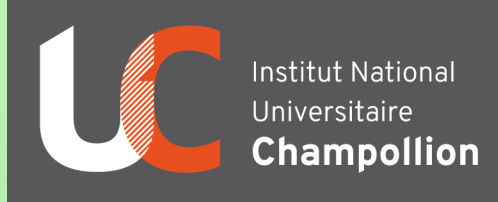

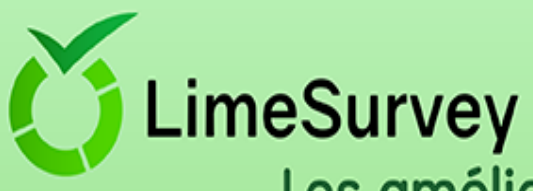

# Les améliorations de la version 3.16.1

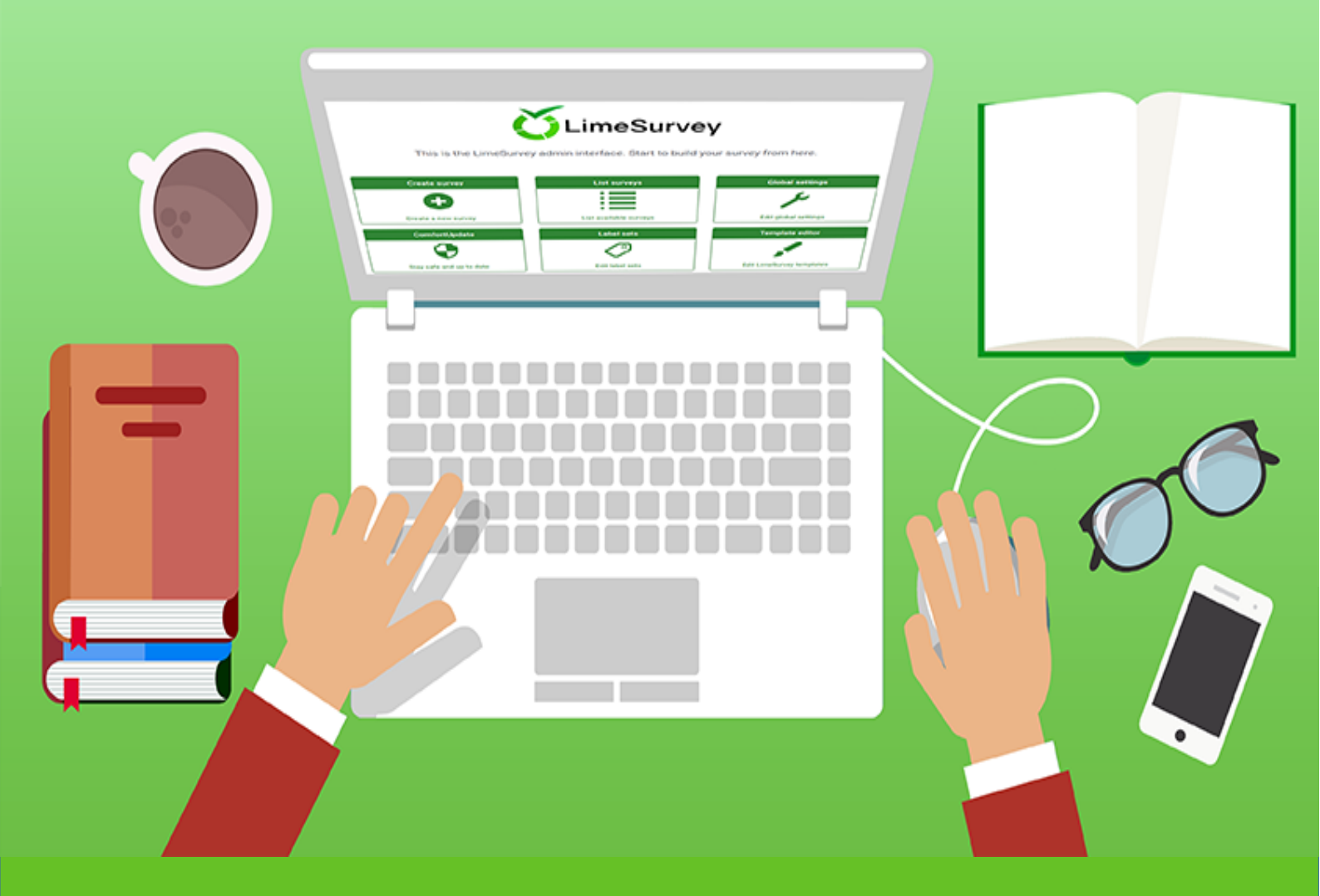

# Guide d'utilisation

# Sommaire

| 1. Connaître la page d'accueil          | 3  |
|-----------------------------------------|----|
| 2. Créer un questionnaire               | 3  |
| 1. Créer un nouveau questionnaire       | 4  |
| 1.1 Éléments de texte                   | 4  |
| 1.2 Paramètres généraux                 | 4  |
| 1.3 Présentation et navigation          | 5  |
| 1.4 Publication et contrôle d'accès     | 5  |
| 1.5 Notification et gestion des données | 5  |
| 1.6 Paramètres de participants          | 6  |
| 2. Importer un questionnaire            | 6  |
| 3. Copier un questionnaire              | 7  |
| 3. Créer des groupes de questions       | 8  |
| 4. Créer des questions                  | 8  |
| Quelle type de question choisir ?       | 9  |
| Question à option unique                | 9  |
| Questions prédéfinies                   | 10 |
| Questions à choix multiples             | 13 |
| Questions de type texte                 | 13 |
| Tableaux                                | 14 |
| Ajouter des réponses                    | 17 |
| 5. Jeux d'étiquettes                    | 20 |
| 6. Créer de conditions                  | 21 |
| 7. Quotas                               | 24 |
| 8. Tester votre questionnaire           | 26 |
| 9. Activer votre questionnaire          | 29 |
| •                                       |    |

Lime Survey est un outil qui permet de créer des questionnaires et enquêtes en ligne. Il propose plus de 20 types de questions différentes qui aident à personnaliser vos consultations. Il permet recueillir des réponses, des statistiques et éventuellement des graphiques qui sont récupérables sous différentes formats.

Pour accéder à l'outil, allez dans l'espace ENT et cherchez LimeSurvey dans les services offerts.

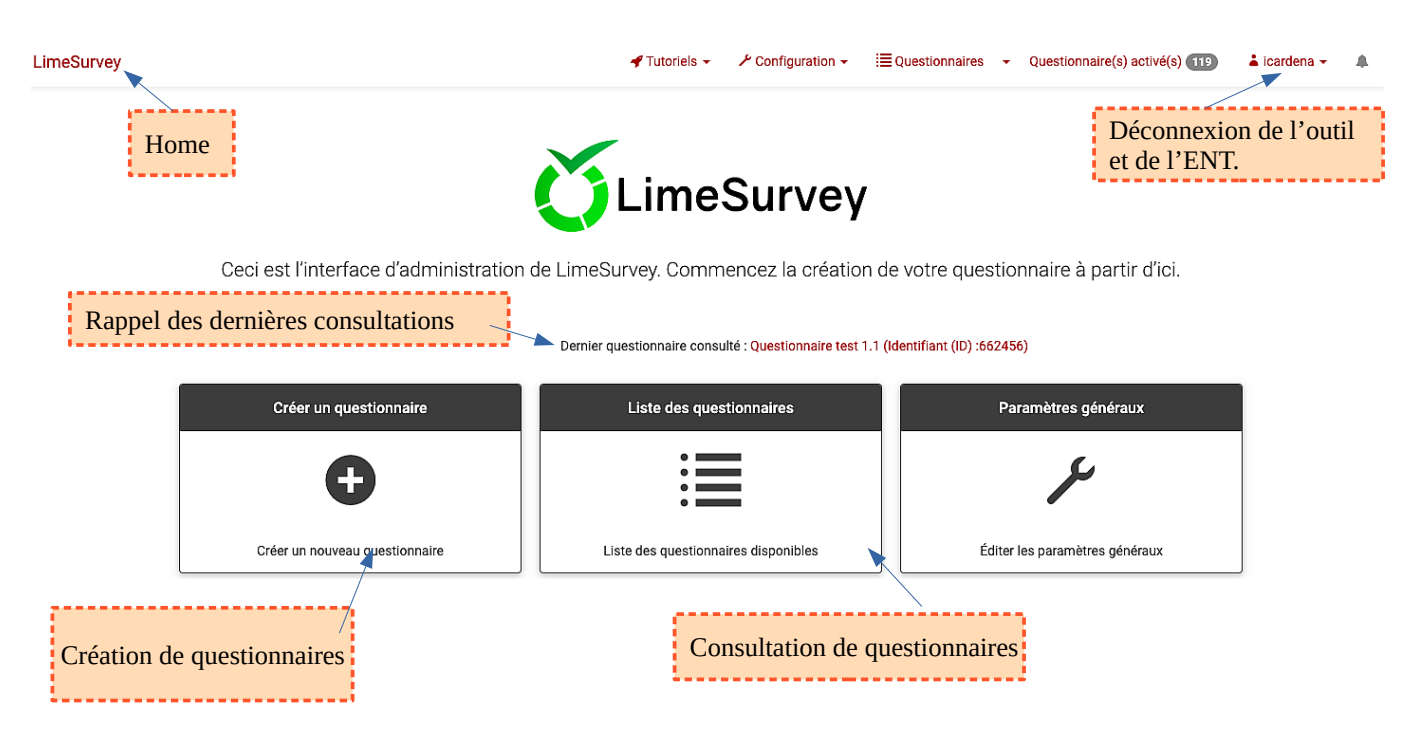

# 1. Connaître la page d'accueil

# 2. Créer un questionnaire

Cliquez sur «créer un questionnaire» ou sur la flèche à côte de «Questionnaires» sur le menu supérieur pour afficher les options.

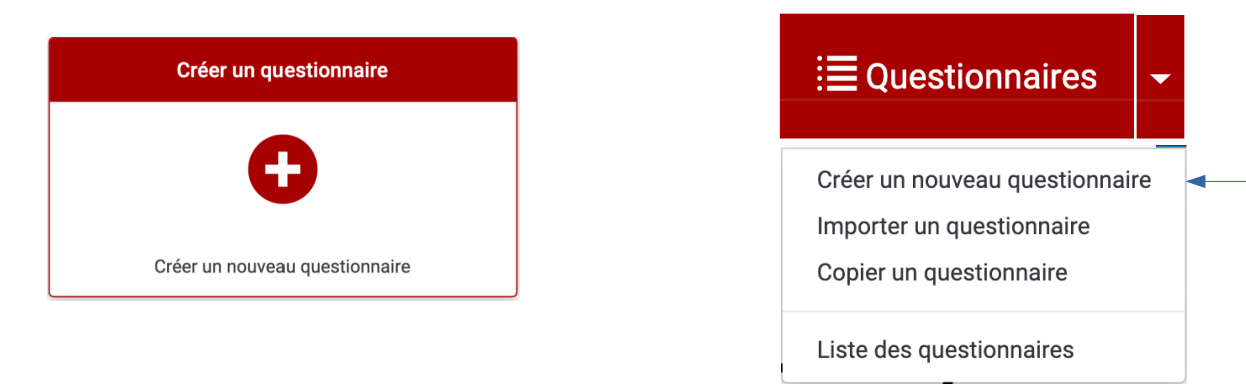

Ils existent 3 possibilités pour créer un questionnaire

- 1. Créer un questionnaire nouveau
- 2. Utiliser un questionnaire déjà fait dans un autre outil ou autre version
- 3. Utiliser un questionnaire déjà fait dans le même outil et même version

#### 1. Créer un nouveau questionnaire

#### Suivez les étapes suivantes :

\*Il est important de prendre le temps de remplir les paramètres de votre questionnaire car certains ne sont plus modifiables.

#### 1.1 Éléments de texte

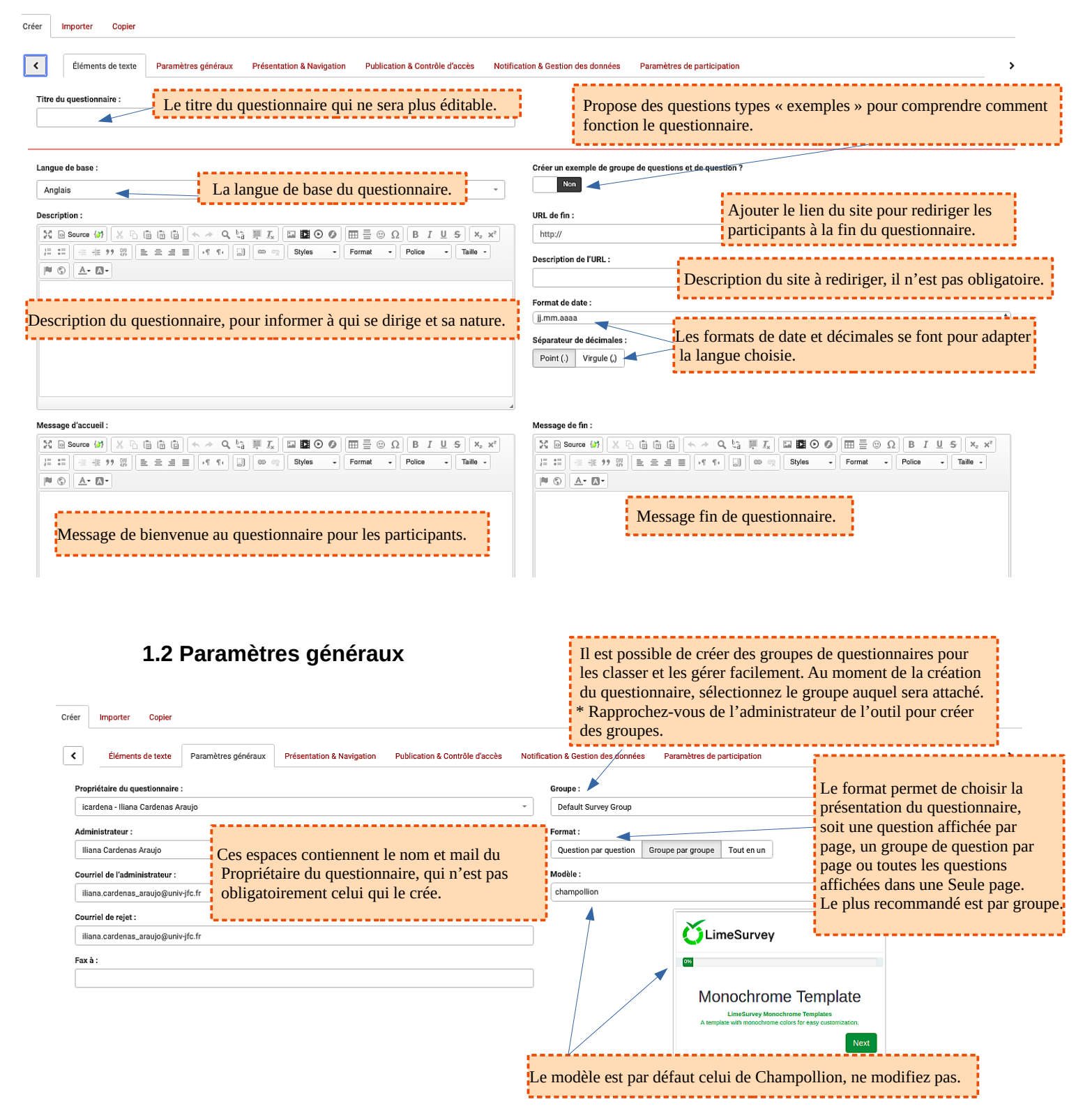

#### 1.3 Présentation et navigation

| Délai de navigation (secondes) :                                                                                                    |                                                                                      |                                            |    | Afficher "Il y a X questions dans                                                    | ce questionnaire" :                                                                          |
|----------------------------------------------------------------------------------------------------|--------------------------------------------------------------------------------------|--------------------------------------------|----|--------------------------------------------------------------------------------------|----------------------------------------------------------------------------------------------|
| 0<br>Afficher l'index des questions / autoriser les<br>Désactivé Incrémental Complet<br>Afficher le nom et/ou la description du group | Ne modifiez pas ces<br>ils sont définis par de                                       | paramètres,<br>éfaut et normaleme          | nt | Oui<br>Afficher le message d'accueil :<br>Oui<br>Autoriser le retour arrière dans la | a navigation :                                                                               |
| Afficher les deux<br>Afficher le numéro et/ou le code de question<br>Cacher les deux<br>Afficher "Pas de réponse" :                   | il n'y a pas besoin de<br>* Si vous avez des qu<br>rapprochez-vous de<br>de l'outil. | e changer.<br>uestions<br>l'administrateur |    | Afficher le clavier à l'écran :<br>Non<br>Afficher la barre de progression ;<br>Oui  | Pour ces autres paramètres,<br>il faut sélectionner ceux<br>que yous soubaitez yoir afficher |
| Activé (forcé par l'administrateur système)                                                                                           |                                                                                      |                                            |    | Les participants peuvent imprim<br>Non<br>Statistiques publiques :                   | dans votre questionnaire.                                                                    |
|                                                                                                    |                                                                                      |                                            |    | Afficher les graphiques dans les                                                     | statistiques publiques ?                                                                     |

Non

#### 1.4 Publication et contrôle d'accès

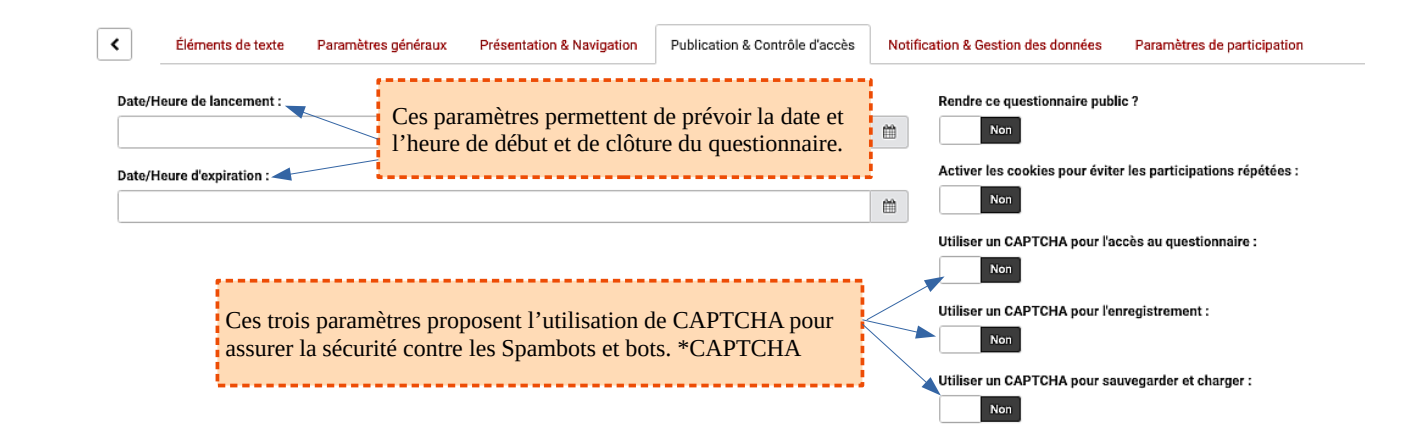

#### 1.5 Notification et gestion des données

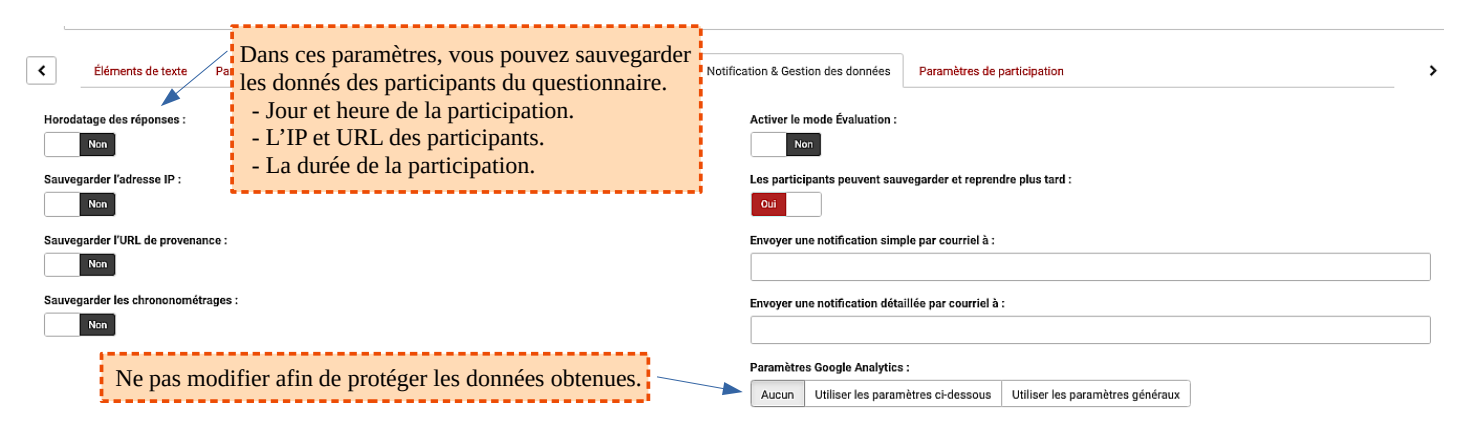

#### 1.6 Paramètres de participants

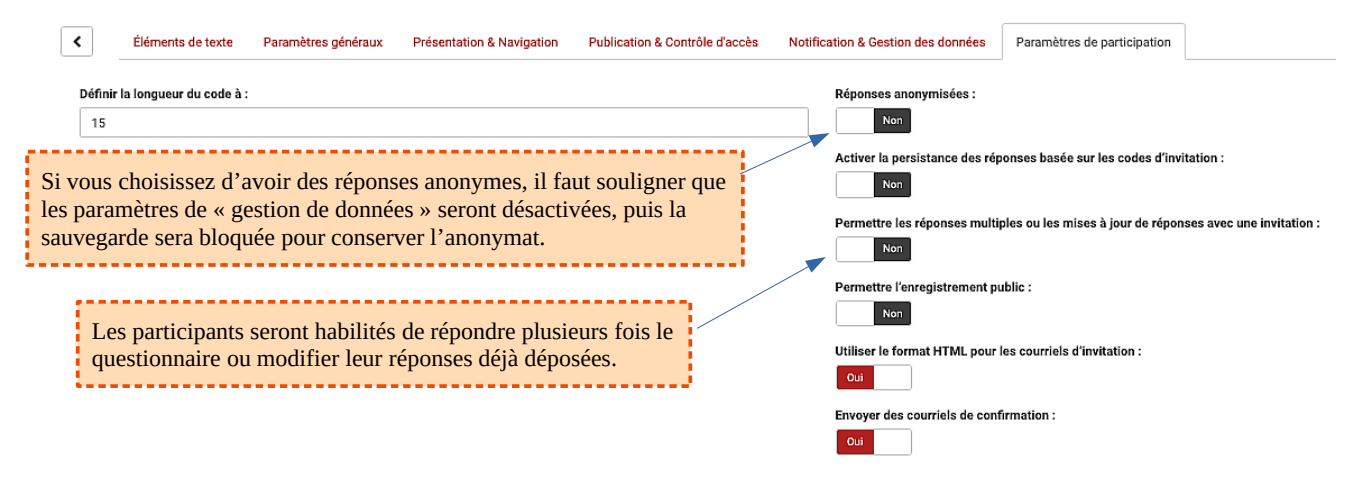

# 2. Importer un questionnaire

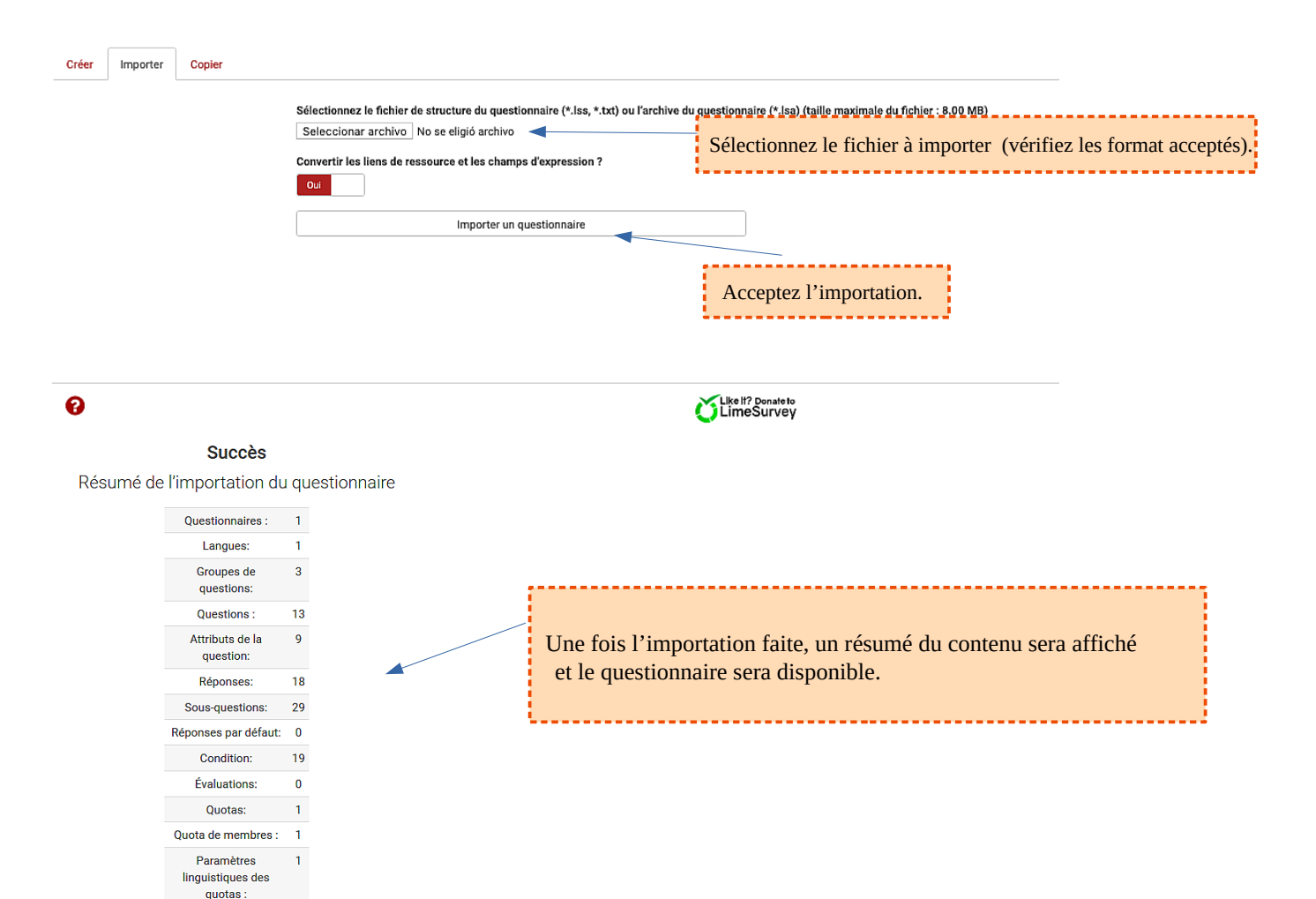

Thèmes : L'importation du questionnaire est terminée.

1

Aller au questionnaire

# 3. Copier un questionnaire

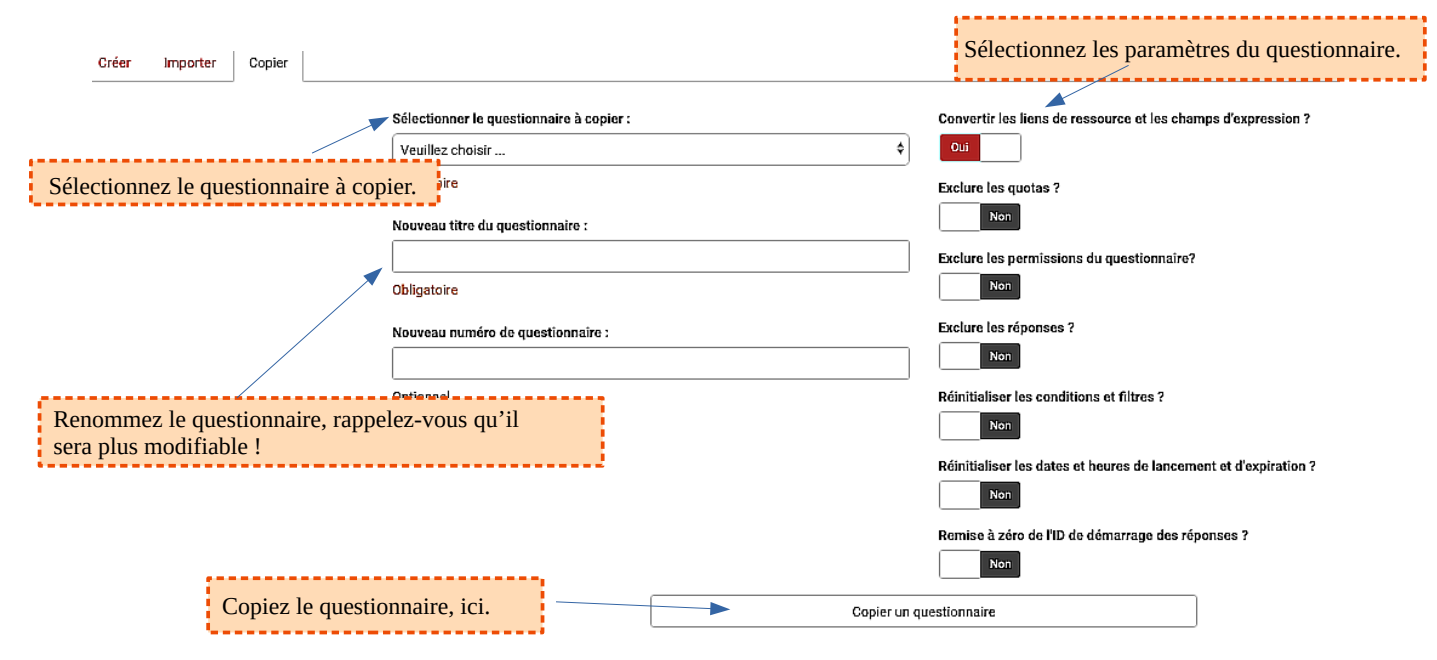

# 3. Créer des groupes de questions

Une fois le questionnaire fait, il faut créer des groupes de question. Il n'est pas possible d'ajouter des questions sans définir au moins un groupe.

Les groupes de questions permettent de structurer logiquement les questionnaires en regroupant les questions par thème ou sujet.

Chaque groupe de questions a un titre et une description.

| LimeSurvey                                                      |                                                                                                    | 👻 🗮 Questionnaires 👻 Questionnaire(s) activé(s) 💷 👗 icardena 👻 🔺                   |
|-----------------------------------------------------------------|----------------------------------------------------------------------------------------------------|------------------------------------------------------------------------------------|
| 🍯 ➔ 🋪 teste 2.2 (968191) ➔ Ajouter un group                     | pe de questions                                                                                                    |                                                                                    |
| Paramètres Structure                                            | Si vous avez un fichier d'un groupe<br>déjà établi, ajoutez-le ici. (fichier .lsg)                                                                     | 臣 Sauvegarder 로 ajouter une question<br>오 Sauvegarder et ajouter un nouveau groupe |
| + Ajouter un groupe de questions                                | Ajouter un groupe de questions                                                                                                    | N'oubliez pas de sauvegarder                                                       |
|                                                                 | Français (Langue de base)                                                                                                    |                                                                                    |
|                                                                 | Titre :                                                                                                    |                                                                                    |
| Ajoutez le <u>titre</u> du groupe<br>et sa <u>description</u> . | pescription:<br>X ⊕ Source (27) X ⊕ ⊕ ⊕ ⊕ ⊕ (2 ⊕ ₹ X) [□ ■ ⊙ Ø [□ ≡ ⊕ Ω] B I ⊔ 5 [ x <sub>2</sub><br>Syles -] Format -] Police -] Taile -] [™ ⊗] Δ- ⊠- | x*)[≣ ≡][∉ # 99 00] ≜ ≜ ≜ ≣][4 9. [3][∞ ∞]                                         |
|                                                                 |                                                                                                    |                                                                                    |
|                                                                 |                                                                                                    |                                                                                    |
|                                                                 | Nom de groupe aléatoire :                                                                                                    |                                                                                    |
|                                                                 | Équation du filtre conditionnel :                                                                                                    |                                                                                    |

Il est recommandé de constituer d'abord tous les groupes de questions. Cette action facilitera l'organisation des questions.

# 4. Créer des questions

Lime Survey offre plus de 25 types de questions différentes qui s'adaptent à vos besoins. Nous allons vous montrer toutes les questions, mais si vous avez besoin d'approfondir, rapprochez-vous de l'administrateur de l'outil.

Un fois le groupe créé, il faut ajouter les questions.

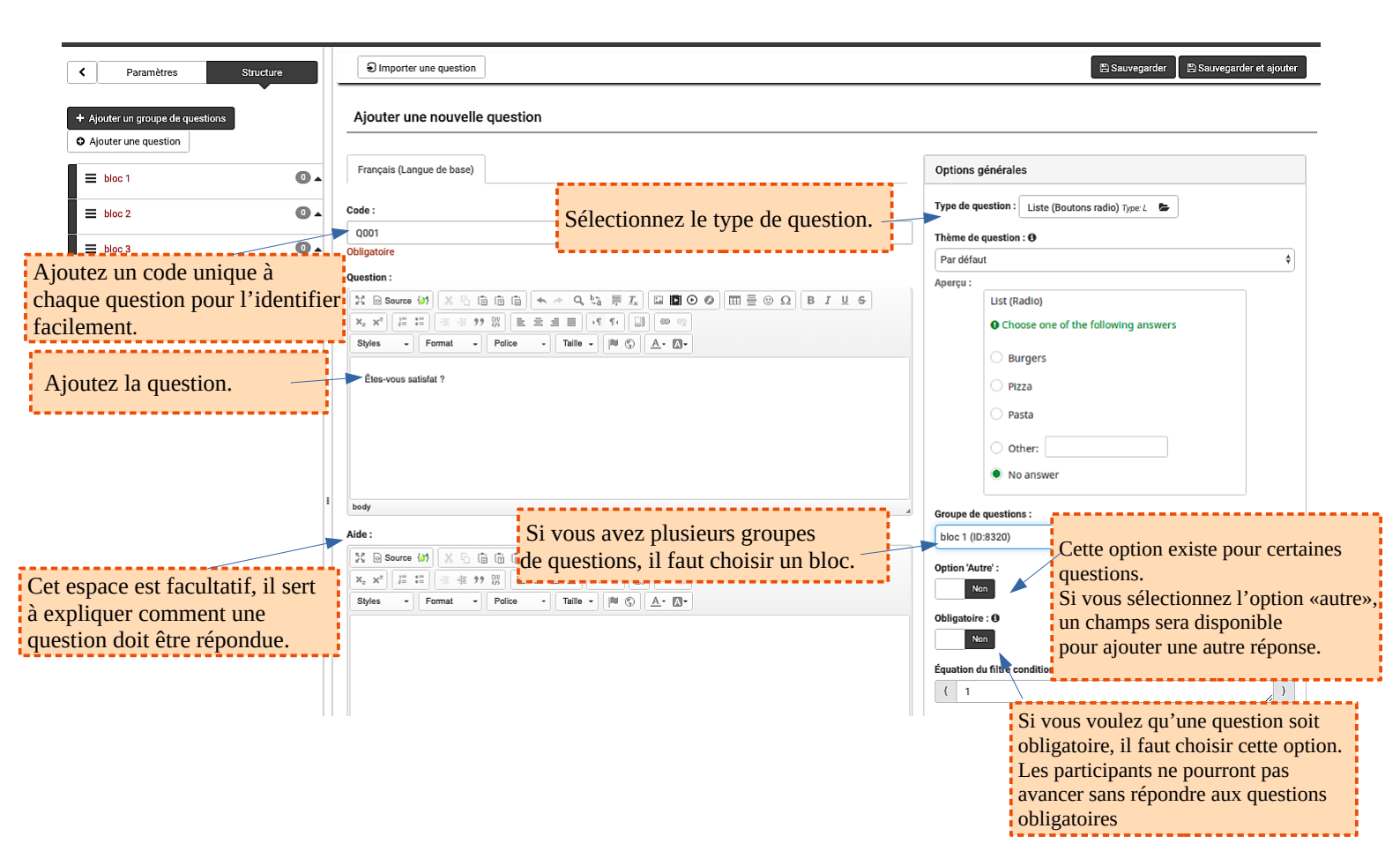

# Quelle type de question choisir ?

Sélectionner le type de question

Lime Survey offre cinq grands groupes de types de questions en fonction de vos besoins.

| Questions à choix unique    |
|-----------------------------|
| Questions prédéfinies       |
| Questions à choix multiples |
| Questions de type texte     |
| Tableaux                    |

#### Question à option unique

Comme son nom l'indique, les participants ne pourront choisir qu'une seule réponse et il existe 4 options différentes.

**5 boutons radios** : Cette question propose une échelle horizontale de 1 à 5 avec une seule réponse possible.

| 5 point choice |           |
|----------------|-----------|
| 01020304050    | No answer |

| List (Radio)                          |
|---------------------------------------|
| O Choose one of the following answers |
| O Burgers                             |
| O Pizza                               |
| 🔿 Pasta                               |
| Other:                                |
| No answer                             |

**Liste (boutons radio)** : Ce type de question collecte les réponses à partir d'une liste boutons radio.

**Liste (bouton déroulant)** : Cette question collecte les entrées à partir d'un menu déroulant. Vous pouvez également créer des sous-catégories dans cette liste en utilisant l'attribut

| Liste (Menu dér   | roulant)            |
|-------------------|---------------------|
| List (Dropdown)   |                     |
| Ochoose one of th | e following answers |
| Please choose     | •                   |

\*"Séparateur de catégories".

Si vous définissez ceci sur le caractère ":", et que vous avez une réponse avec le texte suivant "Fruit: orange" et une autre avec "Fruit: pomme", la catégorie "Fruit" est prise en charge et contient 2 éléments "orange". et "pomme". Ceci sera affiché comme catégories / articles dans la liste déroulante.

**Liste avec commentaire** : Ce type de question affiche une liste de boutons radio tout en permettant aux participants de laisser un commentaire supplémentaire.

#### Liste avec commentaire

| ist with comment                    |                                 |
|-------------------------------------|---------------------------------|
| Choose one of the following answers |                                 |
| Age of Empires                      | Please enter your comment here: |
| Europa Universalis                  |                                 |
| Civilization                        |                                 |
| Rome Total War                      |                                 |
| No answer                           |                                 |
|                                     |                                 |

#### **Questions prédéfinies**

Il s'agit de questions qui possèdent déjà une structure définie. Sur Lime Survey vous avez dix questions de ce type.

**Affichage de texte :** Ce type de question ne collecte aucune donnée du participant ; elle affiche simplement du texte . Elle peut être utilisée pour fournir des instructions supplémentaires ou une pause dans la conception du questionnaire.

#### Affichage de texte

| Text display                                                                                                    |      |
|----------------------------------------------------------------------------------------------------|------|
| You can write here anything you want -> it will be displayed as text to your survey participation of the second second se | ants |

Classement de langue : dans le cas où il faut changer la langue des questions pour s'adapterau participant.Changement de langue

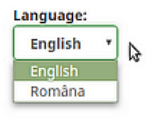

**Classement** : Cette question donne une liste des réponses et le participant doit les classer en fonction de ses préférences ( par importance, intérêt, durée, etc.)

| Ranking                                                                                           |                                                                                     |
|---------------------------------------------------------------------------------------------------|-------------------------------------------------------------------------------------|
| Double-click or drag-and-drop items in the left list to move them to the right - your h ing item. | ighest ranking item should be on the top right, moving through to your lowest rank- |
| Your ranking                                                                                      | Your choices                                                                        |
| Red                                                                                               |                                                                                     |
| Greeb                                                                                             |                                                                                     |
| Blue                                                                                              |                                                                                     |

**Date et heure** : cette question peut être utilisée pour demander une date et une heure ou bien faire une combinaison des deux. Les dates de validation minimum et / ou maximum peuvent être choisies par l'administrateur de l'enquête.

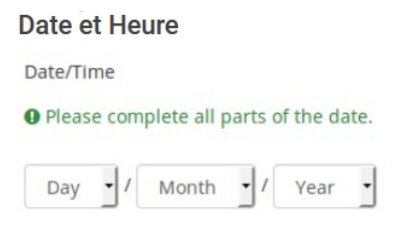

Entrée numérique : dans cette question il est seulement possible d'ajouter des nombres.

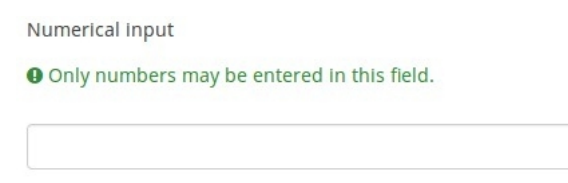

**Genre** : cette question collecte le genre des participants, elle peut être utile au moment de mettre des quotas de genre.

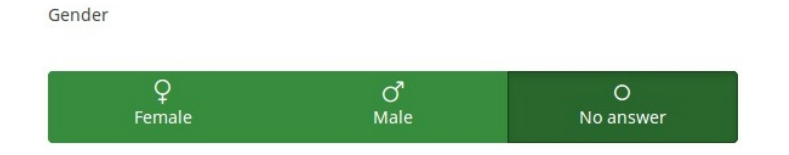

**Multiples entrées numériques** : Ce type de question est une variante du type de question "Entrée numérique". Il permet de créer plusieurs zones de texte, chacune permettant aux participants de l'enquête de ne saisir que des chiffres. Chaque zone de texte correspond à une sous-question, le texte de la sous-question constituant l'étiquette de l'entrée.

| Multiple numerical input                                                                                   |    |
|----------------------------------------------------------------------------------------------------|----|
| <ul> <li>Only numbers may be entered in these fields.</li> <li>The sum must be between 1 and 50</li> </ul> |    |
| Apples                                                                                                    | 2  |
| Oranges                                                                                                    | 5  |
| Bananas                                                                                                    | 8  |
| Total:                                                                                                    | 15 |

**Oui**/ **Non :** Comme son nom l'indique, c'est une question avec deux options de réponses. La réponse « Sans réponse » s'ajoute automatiquement, quand la question n'est pas marquée comme obligatoire.

| NO                                    |    |           |
|---------------------------------------|----|-----------|
|                                       | 0  | 0         |
| · · · · · · · · · · · · · · · · · · · | Ø  | 0         |
| Vee                                   | No | No answer |

**Émission de fichier** : elle peut être utilisée pour télécharger les fichiers des participants, ex : CVs, attestations, photos, etc. Les fichiers acceptés sont png, gif, doc, odt, jpg, pdf. \*Attention à la taille des fichiers.

| File upload<br>Please upload at most one file<br>Lupload files | Title | Comment | Elle name |                     |               |
|----------------------------------------------------------------|-------|---------|-----------|---------------------|---------------|
| LimeSurvey<br>Quick Start<br>Guide                             | Test  | Test    | rie name  | Quickstartguide.png | <b>₽.Edit</b> |

**Équation** : Ce type de question permet de créer une équation (par exemple, un calcul ou un rapport personnalisé) et de l'enregistrer dans une variable de base de données.

| Equation                                   |     |
|--------------------------------------------|-----|
|                                            |     |
| How tall are you? (rms)                    |     |
| Only numbers may be entered in this field  |     |
|                                            |     |
|                                            | 200 |
|                                            |     |
|                                            |     |
| Your weight? (kgs)                         |     |
| Only numbers may be entered in this field. |     |
|                                            | 125 |
|                                            |     |
|                                            |     |
| Weight: 125                                |     |
| Height: 200                                |     |
| Your Body Mass Index (BMI) Is:31.25        |     |
|                                            |     |

#### Questions à choix multiples

Ce sont des questions qui permettent aux participants de choisir plus d'une réponse. Il existe deux options.

**Choix multiples :** Cette question collecte des entrées de sélections multiples via des cases à cocher.

| Multiple choice        |
|------------------------|
| • Check all that apply |
| Noir                   |
| Blanc                  |
| Vert                   |
| Orange                 |

**Choix multiples avec commentaires** : En plus de la possibilité du choix multiple, cette question permet de déposer aux participants des commentaires en face de chaque réponse cochée.

| Multiple choice with comments<br>Comment only when you choose an answer. |  |
|--------------------------------------------------------------------------|--|
| I love LimeSurvey                                                        |  |
| I cannot live without LimeSurvey                                         |  |
| I want to marry LimeSurvey                                               |  |
| I am willing to die for LimeSurvey                                       |  |
| Other:                                                                   |  |

#### Questions de type texte

Ce sont des questions qui permettent aux participants de rédiger leur réponse.

**Multiples zones de texte court** : cette question offre plusieurs options de réponses et un champs de texte pour chacune pour ajoutent une réponse supplémentaire.

| litiple short free texts |  |  |
|--------------------------|--|--|
| Firefox                  |  |  |
| Chrome                   |  |  |
| Internet Explorer        |  |  |
| Edge                     |  |  |
| Opera                    |  |  |
| Vivaldi                  |  |  |

**Zone de texte court** : Dans cette question, les participants peuvent à ajouter une seule ligne.

| Short free text |  |  |
|-----------------|--|--|
|                 |  |  |

**Zone de texte long** : La taille de la réponse de cette question peut être d'un ou de deux paragraphes.

**Zone de texte très long** : Cette question permet une réponse plus longue. Il est possible rédiger jusqu'à 10 paragraphes.

| Huge free text |  |  |  |  |
|----------------|--|--|--|--|
|                |  |  |  |  |
|                |  |  |  |  |
|                |  |  |  |  |
|                |  |  |  |  |
|                |  |  |  |  |
|                |  |  |  |  |
|                |  |  |  |  |
|                |  |  |  |  |

#### Tableaux

Les questions tableaux permettent normalement d'évaluer les réponses, mais aussi d'ajouter une réponse personnalisée à partir d'un échelle de valeurs différentes. La colonne de gauche est représentée par une sous-question, tandis que chaque ligne est représentée par le même ensemble d'options de réponse. Les questions peuvent être spécifiques ou descriptives.

**Tableau** *type F* : Un tableau vous permet de créer un ensemble de sous-questions. Chacun d'entre eux utilise le même ensemble d'options de réponse. Par exemple, vous pouvez utiliser ce type de question lorsque vous avez besoin de commentaires sur plusieurs aspects d'un produit particulier.

Array using flexible labels

|                          | 6 - I like it<br>very much | 5 | 4 | 3 | 2 | 1 - I do not<br>like it at all | No answer |
|--------------------------|----------------------------|---|---|---|---|--------------------------------|-----------|
| The Lord of the Rings    |                            |   |   |   |   |                                | ۲         |
| Star Wars                | 0                          |   | 0 |   |   | 0                              | ۲         |
| Underworld               |                            |   |   |   |   |                                | ۲         |
| The Chronicles of Narnia |                            |   |   |   |   |                                | ۲         |

**Tableau (5 boutons radio)** *type A* : Ce type de tableau possède une échelle de 5 réponses prédéfinies. La réponse « Sans réponse » s'ajoute automatiquement, quand la question n'est pas marquée comme obligatoire.

| rray (5 point choice) |   |   |   |   |   |           |
|-----------------------|---|---|---|---|---|-----------|
|                       | 1 | 2 | 3 | 4 | 5 | No answer |
| FBI                   |   |   |   |   |   | ۲         |
| CIA                   |   |   |   |   |   | ۲         |
| G5                    |   |   |   |   |   | ۲         |
| NASA                  |   |   |   |   |   | ۲         |

**Tableau (10 boutons radio)** *type B* : La différence du tableau précédent, celui-ci comprend avec une échelle de 10 réponses prédéfinies. La réponse « Sans réponse » s'ajoute automatiquement, quand la question n'est pas marquée comme obligatoire.

| Array (10 point choice) |   |   |   |   |   |   |   |   |   |    |                |
|-------------------------|---|---|---|---|---|---|---|---|---|----|----------------|
|                         | 1 | 2 | 3 | 4 | 5 | 6 | 7 | 8 | 9 | 10 | No an-<br>swer |
| Darth Vader             |   |   |   |   |   |   |   |   |   |    | ۲              |
| Luke Skywalker          |   |   |   |   |   |   |   |   |   |    | ۲              |
| Princess Leia           |   |   |   |   |   |   |   |   |   |    | ۲              |
| Jabba the Hut           |   |   |   |   |   |   |   |   |   |    | ۲              |

**Tableau (Augmenter, sans changement, diminuer)** *type E* : Ce tableau présente des réponses prédéfinies « <u>Augmenter</u>, <u>Sans changement</u>, <u>Diminuer</u> » qui ne sont pas modifiables. La réponse « *Sans réponse* » s'ajoute automatiquement, quand la question n'est pas marquée comme obligatoire.

| ray (Increase/Same/Decrease) |          |      |          |           |  |  |  |  |
|------------------------------|----------|------|----------|-----------|--|--|--|--|
|                              | Increase | Same | Decrease | No answer |  |  |  |  |
| Pain                         |          |      |          | ۲         |  |  |  |  |
| Pleasure                     |          |      |          | ۲         |  |  |  |  |
| Luck                         |          |      |          | ۲         |  |  |  |  |
| Happiness                    |          |      |          | ۲         |  |  |  |  |

**Tableau (Nombres)** : Ce type de tableau permet aux administrateurs d'enquête de créer de grands tableaux avec des listes déroulantes numérotées avec un ensemble de sous-questions sur "l'axe des ordonnées" (à gauche) et un autre ensemble de sous-questions sur "l'axe des x" (là-haut du tableau).

Array (Numbers)

|            | Speed | Design | Accuracy |
|------------|-------|--------|----------|
| Google     | 🖌     |        | 1        |
| Duckduckgo | •     |        | •        |
| Bing       | 🖌     |        | •        |
| Ecosia     |       | •      | •        |

**Tableau (oui/non/indifférent)** *Type C* : Il s'agit d'un type de tableau prérempli avec des choix de réponses "Oui", "Non" et "Incertain". Vous pouvez également ajouter un choix "Pas de réponse" si la question n'est pas obligatoire.

|             | Yes | Uncertain | No | No answer |
|-------------|-----|-----------|----|-----------|
| I am blonde |     |           |    | ۲         |
| I am blue   |     |           |    | ۲         |
| I am sad    |     |           |    | ۲         |
| I am drunk  |     |           |    | ۲         |

**Tableau (textes)** : Cette question permet de créer un tableau de zones de texte avec un ensemble de sous-requêtes comme "axe des ordonnées" (à gauche) et un autre ensemble de sous-requêtes comme un "axe des x" (là-haut du tableau).

| rray (Texts) |       |        |          |
|--------------|-------|--------|----------|
|              | Speed | Design | Accuracy |
| Google       |       |        |          |
| Duckduckgo   |       |        |          |
| Bing         |       |        |          |
| Ecosia       |       |        |          |

**Tableau double échelle** *Type 1* : Ce tableau fournit deux échelles d'option de réponses pour chaque sous-question. Un titre peut être défini pour chaque échelle à partir des options d'affichage de la questions. La réponse « *Sans réponse* » s'ajoute automatiquement, quand la question n'est pas marquée comme obligatoire.

|                    |   | S | atisfactio | n |   |   | i | mportan | ce |   |                   |
|--------------------|---|---|------------|---|---|---|---|---------|----|---|-------------------|
|                    | 1 | 2 | 3          | 4 | 5 | 1 | 2 | 3       | 4  | 5 | No<br>an-<br>swer |
| Television program |   |   |            |   |   |   |   |         |    |   | ۲                 |
| Radio program      |   |   |            |   |   |   |   |         |    |   | ۲                 |
| Cinema program     |   |   |            |   |   |   |   |         |    |   | ۲                 |

**Tableau en colonnes** *Type H* : Ce tableau est similaire au tableau *type F*, sauf que les axes de sous-question et de réponse sont inversées.

|                                     | Marx | Keynes | Hayek | Mises |
|-------------------------------------|------|--------|-------|-------|
| 5 - I like reading about him        |      |        |       |       |
| 5                                   |      |        |       |       |
| 3                                   |      |        |       |       |
| 2                                   |      |        |       |       |
| 1 - I do not like reading about him |      |        |       |       |
| No answer                           | ۲    | •      | ۲     | ۲     |

# Ajouter des réponses

Une fois que la question a été créée et sauvegardée, il faut ajouter la réponse(s)

|                                          | Q001                                                                                                    |
|------------------------------------------|----------------------------------------------------------------------------------------------------|
| Paramètres Structure                     | Prévisualiser le questionnaire Prévisualiser le groupe de question Prévisualiser uestion 2 Éditer                     |
|                                          | 🛽 Vérification de la logique 📋 Supprimer 🕞 Exporter 🗈 Copier 🖌 Fixer les conditions 🕅 🖽 Éditer les options de réponse |
| Paramètres du questionnaire              | B Editer les réponses par défaut                                                                                      |
| i≣ Vue d'ensemble                        |                                                                                                    |
| 📽 Paramètres généraux                    | Résumé de la question q001 (ID: 57848)                                                                                |
| Éléments de texte                        | Groupe de questions : bloc 1 (ID:8320)                                                                                |
| Politique de confidentialité des données | Code: Q001:(Question optionnelle)<br>Question: Êtes-yous satisfat ?                                                   |
| 🖋 Options de thème                       | Aide :<br>Type : Liste (Boutons radio)                                                                                |
| Ø Présentation                           | Obligatoire : Non<br>Équation du filtre conditionnel :1                                                               |
| Paramètres de participation              | Ordre aléatoire: Oui                                                                                                  |
| Notifications & données                  | Question à actions rapides                                                                                            |
| A Publication et accès                   |                                                                                                    |
| Menu de questionnaire                    | Ajouter une nouvelle<br>question au groupe                                                                            |
| III Liste des questions                  |                                                                                                    |
| I lieter les groupes de questions        | Ajouter une nouvelle question au                                                                                      |

Dans ce cas c'est une question que propose plusieurs réponses.

| Prévisualiser le questionnaire   | 🌣 Prévisu | aliser le groupe | de question | Prévisualiser la quest | ion 🖉 Éditer                |
|----------------------------------|-----------|------------------|-------------|------------------------|-----------------------------|
| 🕰 Vérification de la logique 🛛 🛍 | Supprimer | Exporter         | Copier      | ✓ Fixer les conditions | 🖽 Éditer les sous-questions |
| 🖽 Éditer les options de réponse  |           |                  |             |                        |                             |

Dans ce cas c'est un tableau, d'un côté se trouvent les sous-questions ("l'axe des ordonnées" à gauche) et de l'autre côté les options de réponse "l'axe des x" là-haut du tableau).

| l'axe                               | e des ordonnés |        |       |       |         |
|-------------------------------------|----------------|--------|-------|-------|---------|
| •                                   | Marx           | Keynes | Hayek | Mises | l'axe X |
| 5 - I like reading about him        |                |        |       |       |         |
| 5                                   |                |        |       |       |         |
| 3                                   |                |        |       |       |         |
| 2                                   |                |        |       |       |         |
| 1 - I do not like reading about him |                |        |       |       |         |
| No answer                           | ۲              | ۲      | ۲     | ۲     |         |

\*Tous les tableaux n'ont pas la même structure , veillez-vous rapprocher de l'administrateur de l'outil.

| 🖾 Vérification de la logique 🛛 🏙 Supprimer 🖉 🗟 Exporter 🖉 🏠 Copier 🖌 Fixer les conditions 🛛 🖽 Editer les réponses par défaut | Prévisualiser le questionnaire | Prévisu   | Prévisualiser le groupe de question |        |                        | ion 🖉 Éditer                     |
|----------------------------------------------------------------------------------------------------|--------------------------------|-----------|-------------------------------------|--------|------------------------|----------------------------------|
|                                                                                                    | Vérification de la logique     | Supprimer | Exporter                            | Copier | ✓ Fixer les conditions | 🖽 Editer les réponses par défaut |

Certaines questions sont ouvertes (questions type texte), ou elles ont leur propres réponses par défaut (question oui/non, questions prédéfinies). Dans ce deuxième cas il est possible de

personnaliser certaines réponses par défaut, mais si ce n'est pas nécessaire, il est préférable de rien modifier.

Si vous êtes dans le premier, il faut ajouter les réponses, il existe plusieurs options pour ajouter vos réponses.

| Éditer les options de la ré                                                                                                    | <b>DONSE</b> <i>Q001</i> (ID: 57848)                                                                                              |                                                                    |                                                             |                  |
|----------------------------------------------------------------------------------------------------|----------------------------------------------------------------------------------------------------|--------------------------------------------------------------------|-------------------------------------------------------------|------------------|
| Français (Langue de base)                                                                                                    |                                                                                                    |                                                                    |                                                             |                  |
| Position Code Options                                                                                                    | Champs pour ajo                                                                                                    | outer la réponse                                                   | Ajouter autre espace de r                                   | épons<br>ons     |
| ■► L001 \$ome                                                                                                    | example answer option                                                                                                    |                                                                    |                                                             |                  |
| a réponse<br>e                                                                                                    | Enragiotrar commo iou d'átiquet                                                                                                   | Il est possible<br>HTML                                            | de lancer l'éditeur                                         |                  |
| Saisissez vos étiquettes :                                                                                                    |                                                                                                    | ×                                                                  |                                                             |                  |
|                                                                                                    |                                                                                                    | e code et                                                          |                                                             |                  |
| Entrez une étiquette par ligne. Vo<br>l'étiquette avec un point-virgule o<br>vous ajoutez les traductions sur l<br>tabulation.                                      | us pouvez fournir un code en séparant ce<br>u une tabulation. Pour les questionnaires<br>a même ligne en les séparant par un poin | multilingues,<br>t-virgule ou une                                  |                                                             |                  |
| Entrez une étiquette par ligne. Vo<br>l'étiquette avec un point-virgule o<br>vous ajoutez les traductions sur l<br>tabulation.<br>à droite<br>à gauche<br>au centre | us pouvez fournir un code en séparant ce<br>u une tabulation. Pour les questionnaires<br>a même ligne en les séparant par un poin | multilingues,<br>it-virgule ou une<br>Un ajout raj<br>les réponses | pide aide à écrire d'un coup<br>, chaque ligne correspond à | toutes<br>une re |

| ançais <mark>(</mark> La                                                                                                    | angue de base                                                                                                    | 2)                                    |            |                                                               |                                                       |                 |                              |                           |                 |                      |
|----------------------------------------------------------------------------------------------------|----------------------------------------------------------------------------------------------------|---------------------------------------|------------|---------------------------------------------------------------|-------------------------------------------------------|-----------------|------------------------------|---------------------------|-----------------|----------------------|
| ition                                                                                                    | Code                                                                                                    | Options of                            | le réponse |                                                               | Le                                                    | résultat apr    | ès l'ajout ra                | pide                      | Actio           | ons                  |
|                                                                                                    | L001                                                                                                    | à droite                              | •          |                                                               |                                                       |                 |                              |                           | 0               |                      |
|                                                                                                    | L002                                                                                                    | à gauc                                | ne         |                                                               |                                                       |                 |                              |                           | 0               |                      |
|                                                                                                    | L003                                                                                                    | au cent                               | re         |                                                               |                                                       |                 |                              | /                         | 0               |                      |
| efedined                                                                                                    | abel sets                                                                                                    | Ajout rapi                            | de Enreg   | jistrer comme jeu d'étiq<br>ez déjà des jeu                   | uettes<br>x d'étiquettes                              | 5:              |                              |                           |                 |                      |
| efedined I<br>Gérer Id<br>Liste                                                                                                    | abel sets<br>es jeux d'étiq<br>e des jeux d'étiq                                                                                                    | Ajout rapi<br>Si<br>Juettes           | de Enreg   | jistrer comme jeu d'étiq<br>ez déjà des jeu<br>Cherchez votre | uettes<br>x d'étiquettes<br>jeux d'étiquettes         | 5:              |                              |                           |                 | ×                    |
| efedined I                                                                                                    | abel sets<br>es jeux d'étic<br>e des jeux d'étiq<br>st 2.2                                                                                           | Ajout rapi<br>Si<br>juettes           | de Enreg   | pistrer comme jeu d'étiq<br>ez déjà des jeu<br>Cherchez votre | uettes<br><b>x d'étiquette</b> s<br>jeux d'étiquettes | 5 <b>:</b><br>5 |                              |                           |                 | ×                    |
| Gérer la<br>Cista<br>Cista<br>Cis | label sets<br>es jeux d'étiq<br>e des jeux d'étiq<br>st 2.2<br>ut/En part/Pas d<br>st 2.2<br>st etiq<br>anche revenu                                 | Ajout rapi<br>Si<br>Juettes           | de Enreg   | jistrer comme jeu d'étiq<br>ez déjà des jeu<br>Cherchez votre | uettes<br><b>x d'étiquette</b> s<br>jeux d'étiquettes | S:              | es réponses<br>fichées, pou  | des étique<br>ır savoir s | ttes se<br>sont | ×<br>eront<br>les co |
| Gérer I<br>Liste<br>Liste<br>Tot<br>Tes<br>Tra<br>Spi<br>Bre                                                                                                    | abel sets<br>es jeux d'étiq<br>e des jeux d'étiq<br>st 2.2<br>ut/En part/Pas d<br>st 2.2<br>st etiq<br>anche revenu<br>écialités Licence<br>evetsAPS | Ajout rapi<br>Si<br>uettes<br>u<br>u  | de Enreg   | pistrer comme jeu d'étiq<br>ez déjà des jeu<br>Cherchez votre | uettes<br>x d'étiquettes<br>jeux d'étiquettes         | S:              | es réponses<br>fichées, pou  | des étique<br>Ir savoir s | ttes se<br>sont | eront<br>les co      |
| Gérer I<br>List<br>tes<br>Tes<br>Tra<br>Spu<br>Bre                                                                                                    | abel sets<br>es jeux d'étiq<br>e des jeux d'étiq<br>st 2.2<br>ut/En part/Pas d<br>st 2.2<br>st etiq<br>anche revenu<br>écialités Licence<br>evetsAPS | Ajout rapi<br>Si<br>Juettes<br>uettes | de Enreg   | jistrer comme jeu d'étiq<br>ez déjà des jeu<br>Cherchez votre | uettes<br>x d'étiquettes<br>jeux d'étiquettes         | S:              | es réponses<br>ifichées, pou | des étique<br>ir savoir s | ttes se<br>sont | ×<br>eront<br>les co |

Une fois que vous avez sélectionné les jeux d'étiquettes, les réponses seront affichées.

| Éditer le | Il est p<br>avant le | oossible d<br>es enregis                                                                                                    | le visualise<br>strer. | er la question et        | les réponses                                       | N'oubliez pas d'e                                                                   | enregi                      | × Ferr                   | vos I                 | nodifica                 |
|-----------|----------------------|----------------------------------------------------------------------------------------------------|------------------------|--------------------------|----------------------------------------------------|-------------------------------------------------------------------------------------|-----------------------------|--------------------------|-----------------------|--------------------------|
| Français  | Langue de bas        | e)                                                                                                    |                        |                          |                                                    |                                                                                     |                             |                          |                       |                          |
| Position  | Code                 | Options de                                                                                                    | e réponse              |                          |                                                    |                                                                                     |                             | Actio                    | ns                    |                          |
|           | L001                 | <img alt<="" td=""/> <td>="smiley" heig</td> <td>nt="23" src="https://lim</td> <td>nesurvey-tmp.univ-jfc.fr</td> <td>/assets/packages/ckeditor/plugi</td> <td></td> <td>0</td> <td></td> <td></td>   | ="smiley" heig         | nt="23" src="https://lim | nesurvey-tmp.univ-jfc.fr                           | /assets/packages/ckeditor/plugi                                                     |                             | 0                        |                       |                          |
|           | L002                 | <img alt<="" td=""/> <td>t="indecision" h</td> <td>eight="23" src="https:/</td> <td>//limesurvey-tmp.univ-jl</td> <td>c.fr/assets/packages/ckeditor/p</td> <td></td> <td>0</td> <td>•</td> <td></td> | t="indecision" h       | eight="23" src="https:/  | //limesurvey-tmp.univ-jl                           | c.fr/assets/packages/ckeditor/p                                                     |                             | 0                        | •                     |                          |
|           | L003                 | <img alt<="" td=""/> <td>t="sad" height=</td> <td>"23" src="https://limes</td> <td>urvey-tmp.univ-jfc.fr/as</td> <td>sets/packages/ckeditor/plugins,</td> <td></td> <td>0</td> <td>1</td> <td></td>  | t="sad" height=        | "23" src="https://limes  | urvey-tmp.univ-jfc.fr/as                           | sets/packages/ckeditor/plugins,                                                     |                             | 0                        | 1                     |                          |
|           | L004                 | oui                                                                                                    |                        |                          |                                                    |                                                                                     |                             | 0                        |                       |                          |
|           | L005                 | non                                                                                                    |                        |                          |                                                    |                                                                                     |                             | 0                        |                       |                          |
| =         | L006                 | je ne sai                                                                                                    | is pas                 |                          |                                                    |                                                                                     |                             | 0                        | 1                     |                          |
| =         | L007                 | autre                                                                                                    |                        |                          |                                                    |                                                                                     |                             | 0                        | 1                     |                          |
| Prefedine | d label sets         | Ajout rapid                                                                                                    | le Enregi              | strer comme jeu d'étiq   | Si vos répons<br>possible de le<br>*Attention : il | es ne sont pas déjà enreg<br>s sauvegarder avant ferr<br>faut savoir à quoi sert le | gistrée<br>ner la<br>s jeux | es con<br>fenêt<br>d'éti | nme é<br>re<br>quette | étiquettes<br>es avant i |

# 5. Jeux d'étiquettes

Les jeux d'étiquettes permettent de sauvegarder des listes de réponses ou de sousquestions en tant que modèles. Chaque jeu d'étiquette comporte une série de codes et la série d'étiquettes associées, et peut être utilisé dans la plupart des types de questions, soit en tant que réponses, soit en tant que sous-questions.

Les étiquettes d'un jeu d'étiquettes créés sur LimeSurvey sont ensuite copiées dans la question en tant que sous-questions ou en tant que réponses, et non pas liées à la question. Par conséquent, <u>si vous modifiez un jeu d'étiquettes après l'avoir utilisé</u> pour la création d'un questionnaire, <u>les modifications apportées ne seront pas</u> <u>automatiquement appliquées aux questions</u> du questionnaire dans lequel le jeu d'étiquettes est utilisé. Vous devrez copier à nouveau le jeu d'étiquettes dans les questions concernées.

Tous les utilisateurs de LimeSurvey n'ont pas le droit de créer des jeux d'étiquettes. Si vous êtes dans ce cas et que vous voulez ajouter un ou plusieurs jeux d'étiquettes, vous devez contacter l'administrateur de l'outil.

Au contraire, si vous avez les droits et vous pensez modifier des listes déjà faites, il sera préférable de créer des autres listes, car les modifications peuvent provoquer de confusions chez es utilisateurs. Ils pourraient utiliser des listes qui ne seront plus adaptées dans leurs questions.

| iquettes - d'aco | cord/pas d'a | ccord                  |                      |        |
|------------------|--------------|------------------------|----------------------|--------|
| Fra              | nçais        |                        |                      |        |
| Posi             | tion Code    | Valeur de l'évaluation | Titre                | Action |
| Ξ                | 1            | 012                    | Pas du tout d'accord | 0 1    |
| Ξ                | 2            | 00                     | Pas d'accord         | 0      |
| =                | 4            | 00                     | D'accord             | 0      |
| =                | 5            | 012                    | Tout à fait d'accord | 0      |

# **6. Créer de conditions**

Les conditions sont des branches logiques qui affichent une séquence de questions selon les réponses des participants. Par exemple, pour question «*vous fait de l'exercice ?*» si la réponse est «**oui**» la questions suivante sera «*combien de fois par semaine ?*». Par contre si la réponse est «**non**» la question suivante sera «*Pour quelles raisons ne faites vous pas d'exercice ?*». Les conditions aident à suivre une logique des questions à partir des réponses des participants.

Les conditions s'ajoutent auprès la description des questions :

| (j → A Teste-Formation 12 juillet → bloc 1 → q7 | 78                                                                                                    |
|-------------------------------------------------|----------------------------------------------------------------------------------------------------|
| Paramètres Structure                            | Prévisualiser le questionnaire       Prévigualiser le group érac question                                                                                                    |
| + Ajouter un groupe de questions                | Supprimer  Copier  Copier Copier Copier  Copier  Copier  Copier  Copier Copier  Copier  Copier  Copier  Copier Copier Copier  Copier  Copier Copier Copier Copier Cop |
| • Ajouter une question                          | Résumé de la question q778 (ID: 58071)                                                                                                    |
|                                                 | Groupe de questions : bloc 1 (ID:8320)<br>Code : a778 : (Ausstian patiannelle)                                                                                                    |
| [Q001] > Êtes-vous satisfat ?                   | Question : srjugiujhhgfsd?<br>Aide :                                                                                                    |
| [Q002] > ajoutez un document PDF                | Type : Choix multiples<br>Option 'Autre' : Non                                                                                                    |
| Q005] > gdiwgefigweiu                           | Obligatoire : Non<br>Équation du filtre conditionnel :                                                                                                    |
| [q778] > srjugiujhhgfsd?                        | Question à actions rapides                                                                                                    |
| [q544] > dydiygvb ?                             |                                                                                                    |
| ■ [q8888] > rhtyjht                             | Ajouter une nouvelle<br>question au groupe                                                                                                    |
| [q1145] › fgefefe                               | $\bullet$                                                                                                    |
| [q885] - gvrtg dfsss                            | Ajouter une nouvelle question au groupe                                                                                                    |
|                                                 |                                                                                                    |

| Afficher les conditions pour cette question                                                                                                    | Ajouter et éditer les conditions             | Copier les conditions                                                                | Enregistrer et fermer                                                                                                    |                                                   | × Fermer                    |
|----------------------------------------------------------------------------------------------------|----------------------------------------------|--------------------------------------------------------------------------------------|----------------------------------------------------------------------------------------------------|---------------------------------------------------|-----------------------------|
|                                                                                                    |                                              |                                                                                      | Passer à la question                                                                                                    | q778:srjugiujhhgfsd?                              | ~                           |
| oncepteur de conditions                                                                                                    |                                              |                                                                                      |                                                                                                    | • Ajout ra                                        | apide de conditions         |
| ficher uniquement la question                                                                                                    | n <b>q778: srjugiujhhgfsd?</b> si∶           | La question condition.                                                               | i à laquelle sera i                                                                                                    | ajoutée la                                        |                             |
| ette question est toujours affichée.                                                                                                    |                                              | l                                                                                    |                                                                                                    | i                                                 |                             |
| Aiouter une condition                                                                                                    |                                              |                                                                                      |                                                                                                    |                                                   |                             |
| Scénario                                                                                                    |                                              |                                                                                      |                                                                                                    |                                                   |                             |
| Scénario par défaut 🛛 Ajouter un s                                                                                                    | cénario L'OD                                 | érateur détermine                                                                    | e si la questions'                                                                                                    | affiche                                           |                             |
| Opérateur de comparaison                                                                                                    | oup                                          | as selon la répons                                                                   | se sélectionnée.                                                                                                    |                                                   |                             |
| Égal                                                                                                    | Les                                          | plus utilisés sont                                                                   | «Égal» ou «Diff                                                                                                    | érent»                                            | ~                           |
| Question                                                                                                    |                                              | Réponse                                                                              |                                                                                                    |                                                   |                             |
| Question précédente Attributs de                                                                                                    | s participants                               | Prédéfi                                                                              | ni Constant(e) Que                                                                                                    | stions Champs de l'invitation                     | RegExp                      |
| Q001: Étes-vous satisfat ?<br>Q002: ajoutez un document PDF<br>Q005:SQ002: [1] gdiwgefigweiu<br>Q005:SQ003: [2] gdiwgefigweiu<br>Q005:SQ004: [3] gdiwgefigweiu<br>Q005:SQ005: [4] gdiwgefigweiu |                                              | L001 (à<br>L002 (à<br>L003 (a<br>R1QD ()<br>R2QD ()<br>R2QD ()<br>R5QD ()<br>R5QD () | r droite)<br>I gauche)<br>Iu centre)<br>Diagnostic/ délibération)<br>Définition des objectifs)<br>Propositions et plan d'actions<br>Validation polítique/ délibéral | i)<br>ion)                                        | ~                           |
| Effacer Ajouter une condition                                                                                                    | Toutes les questions<br>à choisir pour mettr | s précédentes<br>e la                                                                | Ce s<br>dans                                                                                                    | ont les réponses de la<br>les quelles se met la c | question choi<br>condition. |
|                                                                                                    | condition.                                   |                                                                                      |                                                                                                    |                                                   |                             |

Concepteur de conditions

Ajout rapide de conditions
 Effacer toutes les conditions

Afficher uniquement la question q778: srjugiujhhgfsd? si :

| Scénario par défaut                                                                                                    |                                                                  |                  |                                                                                                    |   |  |  |
|----------------------------------------------------------------------------------------------------|------------------------------------------------------------------|------------------|----------------------------------------------------------------------------------------------------|---|--|--|
| Q001: Êtes-vous satisfat ?(                                                                                                    | (qid57848)                                                       | Égal             | Sans réponse ()                                                                                                    |   |  |  |
| ou                                                                                                    |                                                                  |                  |                                                                                                    |   |  |  |
| Q001: Êtes-vous satisfat ?(                                                                                                    | (qid57848)                                                       | Différent de     | Autre (-oth-)                                                                                                    | • |  |  |
|                                                                                                    |                                                                  |                  |                                                                                                    |   |  |  |
|                                                                                                    |                                                                  |                  |                                                                                                    |   |  |  |
|                                                                                                    |                                                                  |                  |                                                                                                    |   |  |  |
| Ajouter une condition                                                                                                    | <u>on</u>                                                        | Une fois les con | litions sélectionnées, elles s'affichent dans un résumé.                                                                                                    |   |  |  |
| Scénario                                                                                                    |                                                                  |                  |                                                                                                    |   |  |  |
| Scénario par défaut                                                                                                    | Scénario par défait                                              |                  |                                                                                                    |   |  |  |
|                                                                                                    |                                                                  |                  |                                                                                                    |   |  |  |
| Opérateur de comparaiso                                                                                                    | n                                                                |                  |                                                                                                    |   |  |  |
| Égal                                                                                                    |                                                                  |                  | ×                                                                                                    | - |  |  |
| Question                                                                                                    |                                                                  |                  | Réponse                                                                                                    | _ |  |  |
| Question précédente                                                                                                    | Attributs des participants                                       |                  | Prédéfini Constant(e) Questions Champs de l'invitation RegExp                                                                                                    |   |  |  |
| Q001: Étes-vous satisfé<br>Q002: ajoutez un docur<br>Q005:SQ002: [1] gdiwg<br>Q005:SQ004: [2] gdiwg<br>Q005:SQ004: [3] gdiwg<br>Q005:SQ005: [4] gdiwg | at ?<br>ment PDF<br>efigweiu<br>efigweiu<br>efigweiu<br>efigweiu | ~                | L001 (à droite)<br>L002 (à gauche)<br>L003 (au centre)<br>R1QD (Diagnostic/ délibération)<br>R2QD (Définition des objectifs)<br>R3QD (Propositions et plan d'actions)<br>R5QD (Validation politique/ délibération) |   |  |  |
| Effacer Ajouter une                                                                                                    | condition                                                        |                  |                                                                                                    |   |  |  |

Si vous voulez avoir les mêmes conditions sur plusieurs questions, vous pouvez les copier.

| Afficher les conditio                                                                                                    | ns pour cette question 🦳 🛠 Ajouter et éditer les conditio                                                                                                    | Copier les conditions Enregistre<br>Passe               | r et fermer Avant<br>à la question : q54 vos mo      | de fermer la fenêtre enregistrez<br>odifications. |
|----------------------------------------------------------------------------------------------------|----------------------------------------------------------------------------------------------------|---------------------------------------------------------|------------------------------------------------------|---------------------------------------------------|
| Concepteur de c                                                                                                    | onditions                                                                                                    |                                                         | • Ajout rapide de conditions                         | Effacer toutes les conditions                     |
| Afficher uniquem                                                                                                    | ent la question <b>q544: dydiygvb ?</b> si :                                                                                                    |                                                         | Vous tro                                             | uverez ici les conditions à copier,               |
| Scénario par défaut                                                                                                    |                                                                                                    |                                                         | à la que                                             | stion choisie.                                    |
|                                                                                                    | Q001: Êtes-vous satisfat ?(qid57848)                                                                                                    | Égal                                                    | Autre (-oth-)                                        |                                                   |
|                                                                                                    | Q001: Êtes-vous satisfat ?(qid57848)                                                                                                    | Supérieur ou égal à                                     | au centre (L003)                                     |                                                   |
| ou                                                                                                    |                                                                                                    |                                                         |                                                      |                                                   |
| V                                                                                                    | Q001: Êtes-vous satisfat ?(qid57848)                                                                                                    | Égal                                                    | L005                                                 |                                                   |
| Copier les condi                                                                                                    | tions                                                                                                    |                                                         |                                                      |                                                   |
| Copier les conditions sélé<br>qesc: gvrg ursss<br>Q8: ATTENTES PAR RA<br>Q25: QUEL AGE AVE2 '<br>Q12: Quel est votre rev<br>Q13: Quel est votre niv | ectionnées vers :<br>IPPORT A LA LICENCE<br>YOUS<br>enu mensuel net?<br>eau de rémunération mensuel                                                              | Les questions pou<br>copier les conditio                | r lesquelles il est po<br>ons.                       | ssible ^                                          |
| Copier les conditions                                                                                                    | N'oubliez pas de les sauvegarder                                                                                                    | *Si des co<br>questions<br>seront ajo                   | nditions son déjà o<br>concernées, les no<br>putées. | définies pour la ou les<br>uvelles conditions     |
|                                                                                                    | Pensez à faire des <b>tests</b><br>afin de vous assurer que                                                                                                    | <b>avant de valider le q</b><br>e les questions s'affic | <b>uestionnaire</b><br>hent correctement.            |                                                   |
| Prévisualiser le quest                                                                                                    | ionnaire Prévisualiser le groupe de question Prévis                                                                                                    | sualiser la question défaut                             | 2 Vérification de la logique                         | Turner Exporter                                   |
| Résumé de la ques                                                                                                    | tion q544 (ID: 58075)                                                                                                    |                                                         |                                                      |                                                   |
| Groupe de questions :<br>Code :<br>Question :<br>Aide :<br>Type :<br>Option 'Autre' :<br>Obligatoire :<br>Équation du filtre conditionne            | bloc 1 (ID:8320)<br>q544 : (Question optionnelle)<br>dydiygyb ?<br>Choix multiples<br>Non<br>Non<br>el :((Q001.NAOK == "-oth-" or Q001.NAOK >= "L003" or Q001.NJ | AOK == "L005"))                                         | Les conditions sor<br>des questions                  | nt visibles dans le résumé                        |
| Question à actions                                                                                                    | rapides                                                                                                    |                                                         |                                                      |                                                   |
| Ajouter une nouvelle<br>groupe<br>Ajouter une nouvelle qu                                                                                           | question au                                                                                                    |                                                         |                                                      |                                                   |

# 7. Quotas

Un quota est utilisé pour limiter les réponses des groupes de personnes définis à une enquête active. Certains attributs couramment utilisés dans la définition des quotas sont le sexe, l'âge, la nationalité, la région ou l'état.

Les quotas ne peuvent être appliqués qu'à certain type de questions :

Genre Choix multiples Tableau (5 boutons radio) Tableau (10 boutons radio) Classement de langue Oui/Non Liste (bouton radio) Liste (bouton déroulant) Liste avec commentaires

Pour ajouter des quotas, il faut aller au sommaire du questionnaire, à gauche sur paramètres et en bas se trouve le menu de questionnaire.

| Ŭ → <u>A Teste-Formation 12 juillet (968191)</u>  |                                                                                                    |            |
|---------------------------------------------------|----------------------------------------------------------------------------------------------------|------------|
| Paramètres Structure                              | Activer ce questionnaire Activer ce questionnaire Activer ce questionna |            |
| Paramètres du questionnaire                       |                                                                                                    |            |
| I≣ Vue d'ensemble >                               | Resume du questionnaire : leste-Formation 12 juliet (identinant (iD) 968191)                                                                                                    |            |
| ♣ <sup>8</sup> Paramètres généraux                | URL du questionnaire :                                                                                                    | of l       |
| Éléments de texte                                 | Français (Langue de base): https://limesurvey-tmp.univ-ifc.fr/index.php/9681017/ang-fr      Description :                                                                                                    |            |
| Politique de confidentialité des données          | URL de fin : - Accueil :                                                                                                    |            |
| 𝖋 Options de thème                                | Nombre de 13/3 Messace de fin :                                                                                                    |            |
| 🛷 Présentation                                    | question(s)/groupe(s) :                                                                                                    | ]          |
| 督 Paramètres de participation                     | Baramètres nénéraux du nuestionnaire:                                                                                                    |            |
| Notifications & données                           | Parameters generative au questionnane.     Ve       Providatira ·     Illiana Cardianae Araulo (filana cardianae araulo@uniu.ifo ft)     Data/Haure de lancement ·                                                                                                    |            |
| A Publication et accès                            | Adelejeteteter : Illian Cardenna Acuic (filan asrdenna araujoguni fra fr                                                                                                    |            |
| Menu de questionnaire                             | Aulininsuarcu . inana caluenas Alauju (inana.caluenas_arauju)(juunin*)(c.ii) Date / ieure u expinaturi                                                                                                    |            |
| I Liste des questions                             |                                                                                                    | ]          |
| Lister les groupes de questions                   |                                                                                                    |            |
| P Réordonner les questions / groupes de questions | Paramètres du questionnaire : Les réponses de ce questionnaire ne sont PAS anonymes.<br>Présentation groupe par groupe.                                                                                                    |            |
| & Participants au questionnaire                   | Les participants peuvent sauvegarder un questionnaire<br>partiellement complété                                                                                                    |            |
| E Quotas                                          |                                                                                                    |            |
| ₽ Évaluations                                     |                                                                                                    |            |
|                                                   | Cirquez pour ajouter des quotas                                                                                                    |            |
|                                                   | ii                                                                                                    |            |
|                                                   |                                                                                                    |            |
|                                                   |                                                                                                    |            |
| Quotas du questionnaire                           |                                                                                                    |            |
|                                                   |                                                                                                    |            |
| Activer ce questionnaire 🌣 Prévisua               | aliser le questionnaire 🗱 Outils- 🖕 Affichage/Exportation Type d'export                                                                                                    |            |
| Participants au questionnaire                     | Réponses <b>→</b>                                                                                                    |            |
|                                                   |                                                                                                    |            |
| Quotas du questionnaire                           |                                                                                                    |            |
|                                                   |                                                                                                    |            |
| Quota(s) sélectionné(s)                           | Rapport CSV rapide Ajouter un nou                                                                                                    | veau quota |
|                                                   |                                                                                                    |            |
|                                                   | Ajoutez vos quotas                                                                                                    |            |
|                                                   | Dage 2/                                                                                                    | ro 7010    |
|                                                   | r age 24 Septemb                                                                                                    | 16 2019    |

|                      |                                  | — Créez votre quota-                                                   | NT L1                            |
|----------------------|----------------------------------|------------------------------------------------------------------------|----------------------------------|
|                      |                                  |                                                                        | iv oudliez pas de l'enregistrer  |
| Nouveau quota        | Nom pour identif                 | ier le quota                                                           |                                  |
| Nom du quota *       | /                                | Français (Langue de base)                                              |                                  |
| Filles               | Nombre de répons                 | es                                                                     | Message à afficher quand         |
| Limite *             | souhaitées.                      | Message de quota : *                                                   | le quota s'accomplit, il peut se |
| 50                   | _                                | Désolé vos réponses dépassent un quota                                 | personnalisé.                    |
| Action du quota *    |                                  |                                                                        | a.                               |
| Terminer le question | inaire                           | - Adresse (URL) :                                                      |                                  |
| Activé               | Charger l'URL<br>automatiquement | Description de l'URL :                                                 |                                  |
| Activez le quota.    |                                  |                                                                        |                                  |
|                      | En cas de rec<br>site web. Il p  | diriger aux participants dans un<br>peut être le site de l'université. |                                  |

Un fois le quota créé, il faut ajouter la question(s) et la réponse(s) à limiter.

| Qı | uotas du questionnaire                            |                             |                |                        |                                   |
|----|---------------------------------------------------|-----------------------------|----------------|------------------------|-----------------------------------|
|    | Quota de membres                                  |                             | Complété Li    | mite                   | Action                            |
|    | Satisfaction                                      | • Terminer le questionnaire | 5              | )                      |                                   |
|    | Question Réponse                                  | Ajouter une réponse         |                |                        |                                   |
|    | Aucune réponses n'ont été définies pour ce quota. |                             |                |                        | Modifier, supprimer et            |
|    |                                                   |                             | <u>``</u>      | ,                      | visualiser le message.            |
|    |                                                   | Ajouter les questio         | ns et réponses |                        |                                   |
|    |                                                   |                             |                | Affichage de 1-1 sur 1 | résultat(s). 10 v lignes par page |
| Qu | iota(s) sélectionné(s) •                          |                             |                | Rapport CSV rap        | Ajouter un nouveau quota          |

#### Nouvelle réponse pour le quota 'Filles' Nouvelle réponse pour le quota 'Satisfaction'

Sélectionner une question:

Sélectionnez une réponse :

| <br>Q001: Étes-vous satisfat ?<br>q778: srjugiujhhgfsd?<br>q544: dydiygvb ?<br>q885: gvrtg dfsss<br>Q13: Quel est votre niveau de rémuné | à droite<br>à gauche<br>au centre<br>Diagnostic/ délibération<br>Définition des objectifs<br>Propositions et plan d'actions<br>Validation politique/ délibération<br>Mise en œuvre et évaluation | Sauvegarder celui-ci puis en créer un nouveau : |
|----------------------------------------------------------------------------------------------------|----------------------------------------------------------------------------------------------------|-------------------------------------------------|
| Suivant                                                                                                    | Suivant                                                                                                    |                                                 |

Sélectionnez la question et sa réponse qui portera le quota. \*Pour un seul quota est possible d'ajouter plusieurs questions et réponses.

#### Quotas du questionnaire

| Quota de membres                 |                                                                                      | Complété      | Ici s'         | affichent tous les               | s quotas. Chaque            |
|----------------------------------|--------------------------------------------------------------------------------------|---------------|----------------|----------------------------------|-----------------------------|
| Satisfaction<br>Question Réponse | • Terminer le questionnaire<br>Ajouter une réponse                                   |               | quota<br>que c | a présente les que<br>contienne. | estions et réponses         |
| Q001 à droite                    | Supprimer                                                                            |               |                |                                  |                             |
| ► Activer                        |                                                                                      | 0             | 50             |                                  |                             |
| <sup>™</sup> Supprimer           | Sélectionnez les quotas si vous voulez le<br>changer de texte, activer ou supprimer. | s désactiver, |                | Affichage de 1-1 sur 1 résulta   | at(s). 10 v lignes par page |

### 8. Tester votre questionnaire

Vous pouvez tester votre questionnaire à tout moment. Lorsque vous réalisez des modifications, il est conseillé de tester le questionnaire afin de les valider.

Faire un test de votre questionnaire vous permet de le vérifier tel quel sera visualisé par les participants, et mais également de voir son comportement, une action importante quand il contient des questions affectées avec de conditions.

Pendant le teste, aucune réponse ne sera enregistrée.

| Activer ce questionnaire | Prévisualiser le questionnaire | 🛠 Outils <del>+</del> | Affichage/Exportation Type d'export | Participants au questionnaire |  |
|--------------------------|--------------------------------|-----------------------|-------------------------------------|-------------------------------|--|
| G Réponses-              |                                | •                     |                                     |                               |  |

#### Résumé du questionnaire : Teste-Formation 12 juillet (Identifiant (ID) 968191)

| URL du questionnaire :               |                                                                                            | Élé      | léments de texte: | ¢° |
|--------------------------------------|--------------------------------------------------------------------------------------------|----------|-------------------|----|
| Français (Langue de<br>base):        | Français (Langue de https://limesurvey-tmp.univ-jfc.fr/index.php<br>base): /9681912lang=fr | De       | escription :      |    |
| Suse. , soorst.tung it               | Ac                                                                                         | ccueil : |                   |    |
| URL de fin :                         | -                                                                                          |          | langaga da fin :  |    |
| Nombre de<br>question(s)/groupe(s) : | 13/3                                                                                       | Me       |                   |    |

# Modifications de votre questionnaire

Si vous avez besoin de faire des modifications, elles devront se faire avant d'activer le questionnaire. Une fois actif aucun changement ne sera possible.

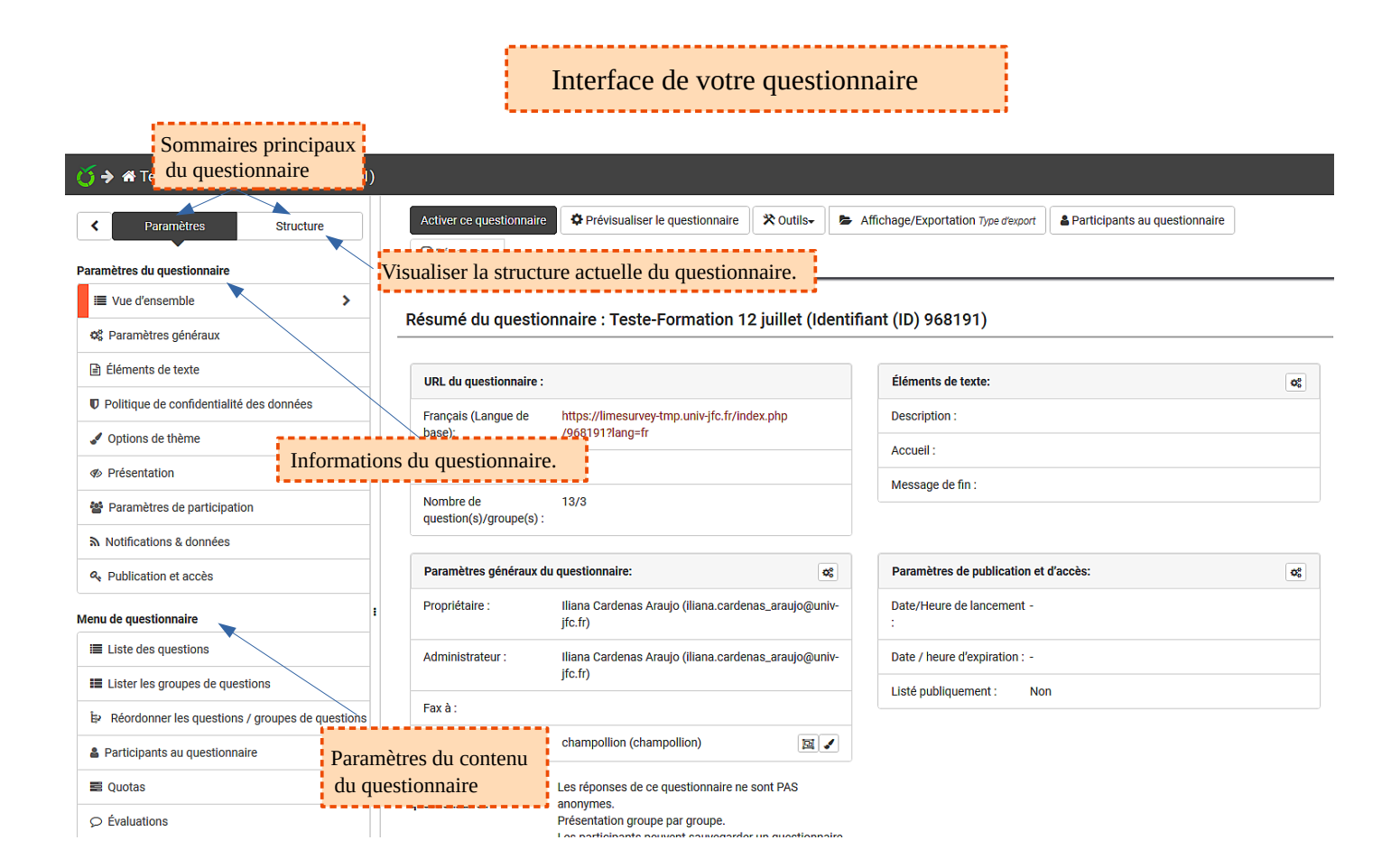

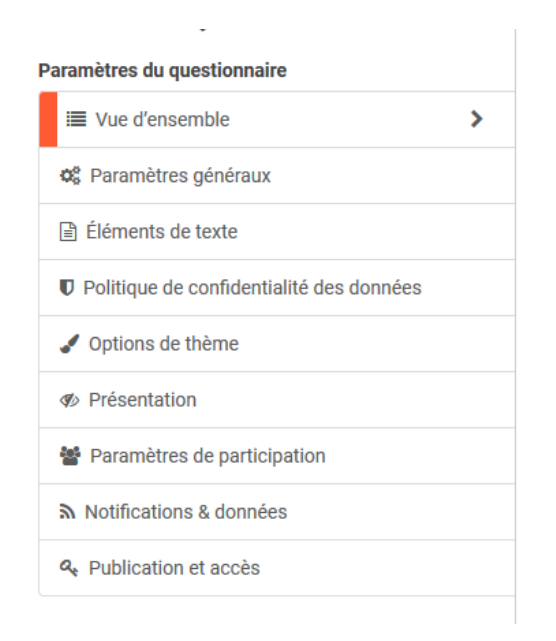

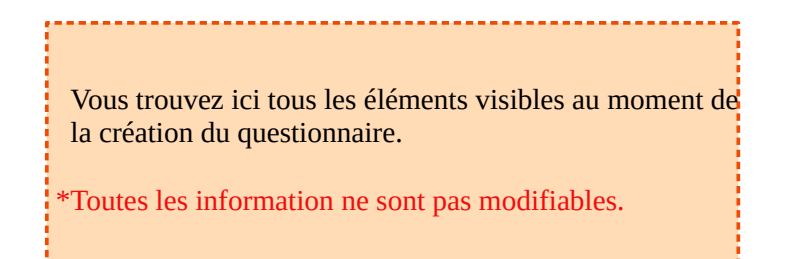

| Monu do questionnaire                             | 1 | · · · · · · · · · · · · · · · · · · ·                                                                           |
|---------------------------------------------------|---|----------------------------------------------------------------------------------------------------|
|                                                   |   | Vous consultez ici toutes les questions et leur information                                                     |
| Eliste des questions                              |   | vous consultez let loutes les questions et leur information.                                                    |
| Lister les groupes de questions                   |   | Les informations des groupes de questions sont accessibles ici.                                                 |
| ₿ Réordonner les questions / groupes de questions |   |                                                                                                    |
| Participants au questionnaire                     |   | Ici vous pouvez déplacer de groupe une ou des questions, ou changer<br>l'ordre des groupes et/ou des questions. |
| Quotas                                            |   | conditions. Il faut garder la cohérence du questionnaire.                                                       |
| ♀ Évaluations                                     |   | ·                                                                                                    |
| Permissions du questionnaire                      |   |                                                                                                    |
| Modèles de courriel                               |   |                                                                                                    |
| % Paramètres d'URL                                |   | Pour ajouter un ou plusieurs administrateurs qui gèrent le questionnaire.                                       |
| Ressources                                        |   |                                                                                                    |
| 🖌 Extensions simples                              |   |                                                                                                    |

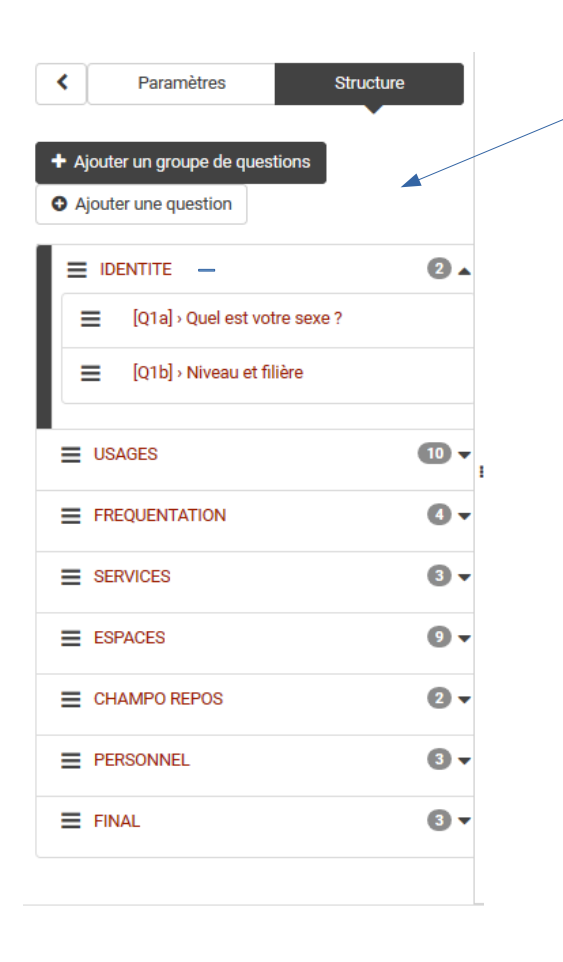

Le sommaire **Structure** vous permet de visualiser la structure actuelle du questionnaire et d'ajouter ou de modifier l'ordre des questions et des groupes de questions.

# 9. Activer votre questionnaire

Votre questionnaire prêt, vous pourrez l'activer.

| Activer ce questionnaire | Prévisualiser le questionnaire | 🛠 Outils- | Affichage/Exportation Type d'export | A Participants au questionnaire |
|--------------------------|--------------------------------|-----------|-------------------------------------|---------------------------------|
| ki Réponses-             |                                |           |                                     |                                 |

Cliquez sur «Activer ce questionnaire», une fenêtre s'ouvrira pour vous demander des informations générales sur les paramètres de l'enquête.

| Avertissement : veuille<br>continuer !                                                                                                    | ez lire cec                                             | i attentiven                                                    | nent avant de                                                 |                  |   |  |  |  |
|----------------------------------------------------------------------------------------------------|---------------------------------------------------------|-----------------------------------------------------------------|---------------------------------------------------------------|------------------|---|--|--|--|
| Vous ne devriez activer<br>absolument certain que<br>est terminée et n'aura p                                                                                            | un questic<br>e la configu<br>as besoin                 | onnaire que s<br>iration de vo<br>d'être modifi                 | 3i vous êtes<br>tre questionnair<br>iée.                      | re               |   |  |  |  |
| Une fois le questionnaire activé, vo                                                                                                    | us ne pourrez p                                         | olus :                                                          |                                                               |                  |   |  |  |  |
| <ul> <li>Ajouter ou supprimer des groupes</li> <li>Ajouter ou supprimer des questions</li> <li>Ajouter ou supprimer des sous-questions ou changer leurs codes</li> </ul> |                                                         |                                                                 |                                                               |                  |   |  |  |  |
| Les paramètres suivants ne peuvent être modifiés quand le questionnaire est actif.<br>Veuillez vérifier ces paramètres maintenant :                                      |                                                         |                                                                 |                                                               |                  |   |  |  |  |
| Réponses anonymisées ?                                                                                                    | Non                                                     | ~                                                               | Réponses datées ?                                             | Non              | ~ |  |  |  |
| Sauvegarder l'adresse IP ?                                                                                                    | Non                                                     | ~ Si                                                            | auvegarder l'URL de<br>provenance ?                           | Non              | ~ |  |  |  |
| Sauvegarder les chronométrages ?                                                                                                    | Non                                                     | ~                                                               |                                                               |                  |   |  |  |  |
| Une fois que les données sont sais<br>des groupes ou des questions, vou<br>les données qui ont déjà été saisie                                                           | sies dans votre (<br>Is devez désact<br>s dans une tabl | questionnaire, si v<br>iver ce questionna<br>e d'archivage sépa | ous voulez ajouter ou e<br>aire, ce qui déplacera to<br>arée. | enlever<br>outes |   |  |  |  |
| Sauvegarder & activer ce questionnaire Annuler                                                                                                    |                                                         |                                                                 |                                                               |                  |   |  |  |  |

Il est encore possible de changer un paramètre à ce stade, car une fois le questionnaire soit activé aucune modification ne sera possible.

\*Avant d'activer un questionnaire, notez que:

- <u>Vous ne pouvez pas ajouter</u> de nouvelles <u>questions ou supprimer des questions</u>. Vous ne pouvez pas non plus ajouter de réponses à l'un des tableaux ou aux questions à choix multiples - vous pouvez toutefois ajouter des réponses aux questions de type liste de base.

- <u>Si vous désactivez</u> (n'expire pas) le questionnaire, les réponses seront transférées dans une table de sauvegarde et <u>les informations de participation seront perdue</u>s, mais vous pourrez à nouveau ajouter de nouvelles questions et de nouveaux groupes et modifier les paramètres de l'enquête.

Statut du questionnaire

- Inactif
- ► Actif
  - ▶ En pause